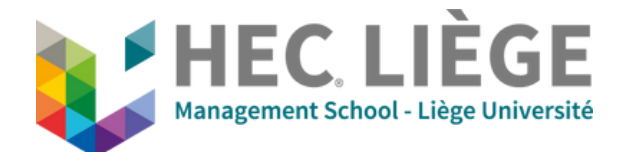

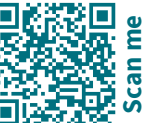

## **A - Presentation Mode**

**<u>1. Turn on the projector</u>** 

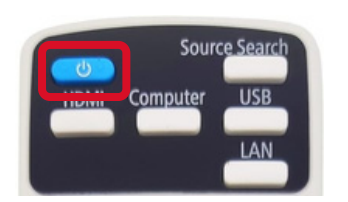

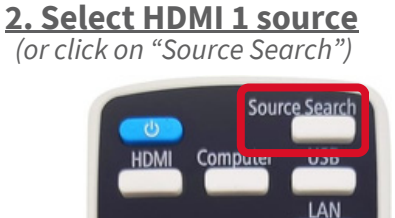

3. Insert the dongle into your computer and push on the button

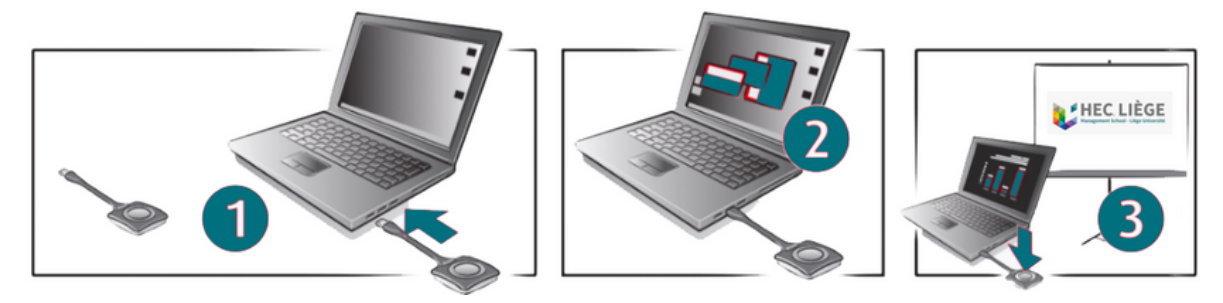

## **B - Videoconference Mode**

**<u>1. Select HDMI 2 source</u>** (or click on "Source Search")

Compute

HDM

Source Searc

## 2. Use the keyboard to navigate

3. Open Microsoft Teams (On the computer desktop)

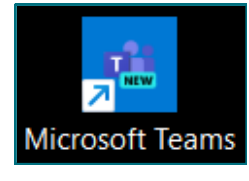

4. Open the Calendar tab and click on the desired meeting to join it

| Calendrier                        | Mon calendrier 27<br>Exemple réunion<br>7 mars 14:00 – 14:30<br>Rejoindre Modifier |                                            | Note: For the meeting to appear in<br>the calendar, you need to invite the<br>email address: |
|-----------------------------------|------------------------------------------------------------------------------------|--------------------------------------------|----------------------------------------------------------------------------------------------|
|                                   | Microsoft Teams Meeting G9 https://teams.microsoft.com/V/meetup-join/1             | Exemple réunion<br>Microsoft Teams Meeting | teams.hec.1701@uliege.be                                                                     |
|                                   | Discuter avec les participants Teams HEC Organizamer                               |                                            |                                                                                              |
| - Troubleshooting                 |                                                                                    |                                            |                                                                                              |
| - 11005                           | leshouling                                                                         |                                            |                                                                                              |
| No source on<br>Check if the comp | HDMI 2 ?<br>puter is turned on                                                     |                                            | Keyboard is not working?     Check if it is turned on (switch on top)                        |

HELP?!

Audiovisual Support Georges Koidakis - 0494 57 26 23 IT Support UDI - 04 232 72 38